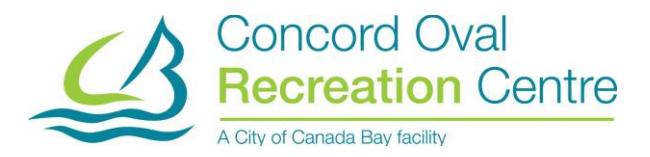

#### **Creche Online Booking Procedure**

### Adding your child to your online account.

1. Log on to your online portal & select 'Add Family Member'

| Family N | Member Det   | ail               |          |                |  |
|----------|--------------|-------------------|----------|----------------|--|
| Edit     | Manage Login | Add Family Member | Invoices | Buy Membership |  |

2. Add in child's details & select 'Submit'

| Add Family Me      | mber                  |                | ×                 |
|--------------------|-----------------------|----------------|-------------------|
| First Name         |                       |                | Required          |
| Last Name          |                       |                | Required          |
| Birthday           | Dav                   | ● Last<br>Year | Name is required  |
| January            | <ul> <li>✓</li> </ul> | ¢              | ¢                 |
| Email              |                       |                | Required          |
|                    |                       | 0              | Email is required |
| Primary Phone      |                       |                | Required          |
| Primary Phone Type |                       | • Primary      | Phone is required |
|                    |                       | Cancel         | Submit            |

### **Booking Online for the Creche**

1. Once you have logged in to your online portal, please select **'Book Now'** 

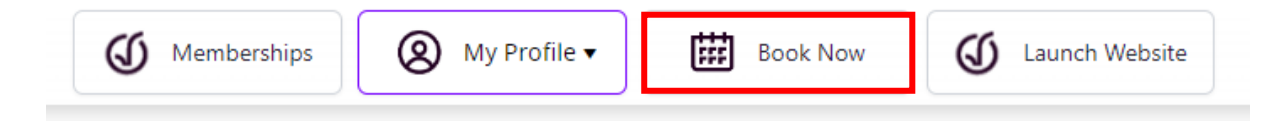

2. Under the 'Child Minding' section, select 'Creche'

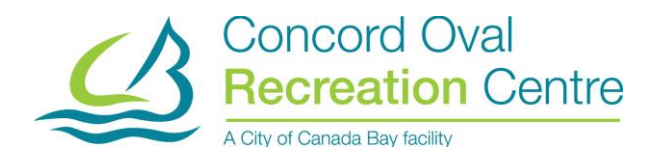

# Child Minding

<u>Creche</u>

3. Find the day & time you would like to book into & select 'Book Now'

\*Please Note\* There are two different age groups & sessions to book into, please ensure you are selecting the correct timeslot.

| 2023 Jan 27th            |                                                                          |                           |                 |
|--------------------------|--------------------------------------------------------------------------|---------------------------|-----------------|
| Creche 0-1yrs (9:00am-10 | ):30am) ()                                                               |                           | 4 spot(s) left  |
| 🔇 9:00 am - 10:30 am     | <ul> <li>Concord Oval Recreation Centre - Activities<br/>Room</li> </ul> | <b>\$</b> \$0.00 - \$6.35 | Book Now        |
| Creche 2+yrs (9:00am-10  | :30am) 🛈                                                                 |                           | 10 spot(s) left |
| 🔇 9:00 am - 10:30 am     | <ul> <li>Concord Oval Recreation Centre - Activities<br/>Room</li> </ul> | <b>\$</b> \$0.00 - \$6.35 | Book Now        |
| Creche 0-1yrs (10:30am-1 | 12:00pm) ()                                                              |                           | 4 spot(s) left  |
| 🔇 10:30 am - 12:00 pm    | <ul> <li>Concord Oval Recreation Centre - Activities<br/>Room</li> </ul> | <b>\$</b> \$0.00 - \$6.35 | Book Now        |
| Creche 2+yrs (10:30am-1  | 2:00pm) ①                                                                |                           | 10 spot(s) left |
| 🔇 10:30 am - 12:00 pm    | <ul> <li>Concord Oval Recreation Centre - Activities<br/>Room</li> </ul> | \$ \$0.00 - \$6.35        | Book Now        |

4. Once you have selected your time slot, please select 'Book Now' in the top right-hand corner

| Creche                    | 2+yrs (9:00am-10:30am)<br><sup>023</sup><br>- <sup>10:30 am</sup> |                        | Воок Now                                                                                                    |                                            |
|---------------------------|-------------------------------------------------------------------|------------------------|----------------------------------------------------------------------------------------------------|--------------------------------------------|
| ▲ 10 spot                 | (s) left                                                          |                        |                                                                                                    |                                            |
| Fees                      |                                                                   |                        | About this Class                                                                                                    |                                            |
| Creche Casual Fee 21/22 F | Y                                                                 | \$6.15<br>Tax included |                                                                                                    |                                            |
| Creche Casual Fee 22/23 F | Ŷ                                                                 | \$6.35<br>Tax included | 90m-10.3000m                                                                                                    |                                            |
| Creche Pass Holder Fee 21 | /22 FY                                                            | Free                   | CRECHE                                                                                                    |                                            |
| Creche Pass Holder Fee 22 | /23 FY                                                            | Free                   | 20 YEARS                                                                                                    |                                            |
| Similar Events            |                                                                   |                        |                                                                                                    |                                            |
| 237 sessions              |                                                                   |                        |                                                                                                    |                                            |
| 27/01/2023                | 9:00 AM - 10:30 AM                                                | Activities Room        | While you enjoy the centre's facilities your children are cared for by our frienc<br>provide a safe, healthy and happy environment for your children and are exp | Ily staff. Our staff<br>erts at caring for |
| 30/01/2023                | 9:00 AM - 10:30 AM                                                | Activities Room        | children of all ages (6 weeks to 8 years of age). Our unique indoor/outdoor er                                                                                   | ivironment is                              |
| 31/01/2023                | 9:00 AM - 10:30 AM                                                | Activities Room        | dedicated to your little one's safety and security and parents are free to check                                                                                 | k in on our little                         |
| 01/02/2023                | 9:00 AM - 10:30 AM                                                | Activities Room        | guests at any time.                                                                                                    |                                            |
| 02/02/2023                | 9:00 AM - 10:30 AM                                                | Activities Room        | Event location: Corner Gipps St and Loftus Street Concord, NSW                                                                                                   | Show Map                                   |
| 03/02/2023                | 9:00 AM - 10:30 AM                                                | Activities Room        |                                                                                                    |                                            |
| 06/02/2023                | 9:00 AM - 10:30 AM                                                | Activities Room        |                                                                                                    |                                            |
| 07/02/2023                | 9:00 AM - 10:30 AM                                                | Activities Room        |                                                                                                    |                                            |
| 08/02/2023                | 9:00 AM - 10:30 AM                                                | Activities Room        |                                                                                                    |                                            |
| 09/02/2023                | 9:00 AM - 10:30 AM                                                | Activities Room        |                                                                                                    |                                            |

5. Tick the box next to the child you would like to book in & select 'Next'

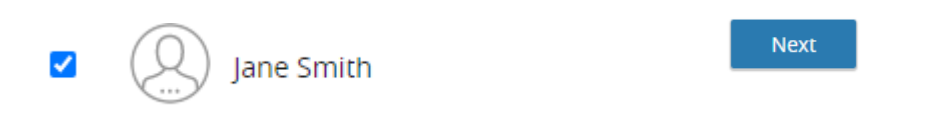

6. Complete the 'Creche Enrolment' questionnaire & select 'Next' once completed

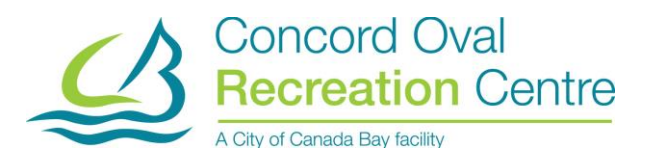

## CORC - Creche Enrolment

| Q. Jane Smith                                                    | Next                |
|------------------------------------------------------------------|---------------------|
| 7. Select <b>'Next'</b> on the <b>'Fees &amp; Extras'</b> page   |                     |
| Select Optional Event Extras (Required extras cannot be removed) |                     |
| Jane Smith                                                       |                     |
| Select a FEE to pay                                              |                     |
| Creche Casual Fee 22/23 FY                                       | \$6.35 Tax Included |
|                                                                  | Total <b>\$6.35</b> |
| Next                                                             |                     |

8. Add in your credit card details & select 'Place My Order' to complete the booking

| Add a new Card   |
|------------------|
| Name on Card     |
| Card number      |
| Expiry month     |
|                  |
|                  |
| Address (Street) |
| City             |
| Country          |

If you have any questions or are having issues with booking online, please send us through an email to <u>info@concordrec.com.au</u> or give us a call on <u>9121 0244</u>